# AD\ANTECH Enabling an Intelligent Planet

# Advantech AE Technical Share Document

| Date     | 2015/10/23             | SR#                | 1-2277466558                   |
|----------|------------------------|--------------------|--------------------------------|
| Category | □FAQ ■SOP              | Related OS         | N/A                            |
| Abstract | ADAM-6100-EI, How to c | onfigure ADAM-6    | 100EI module in CX-One         |
| Keyword  | ADAM, PLC, RemoteIO, E | thernet I/P, CX-Or | ne, EDS, Configuration         |
| Related  | ADAM-6117EI, ADAM-61   | 24EI, ADAM-6150    | )EI, ADAM-6151EI, ADAM-6156EI, |
| Product  | ADAM-6160EI            |                    |                                |

#### Problem Description:

In this document, we will demonstrate how to connect ADAM-6100EI module to OMRON PLC by CX-One

Brief Solution - Step by Step:

#### Configure ADAM-6100EI by AdamApax.NET Utility

1. Turn the ADAM-6100 EI to Initial Mode

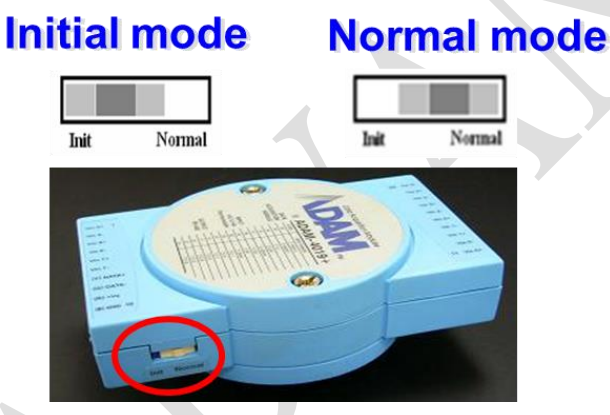

2. Use AdamApax.NET Utility to configure the IP of ADAM-6100-EI→ turn to Normal Mode→Replug the power

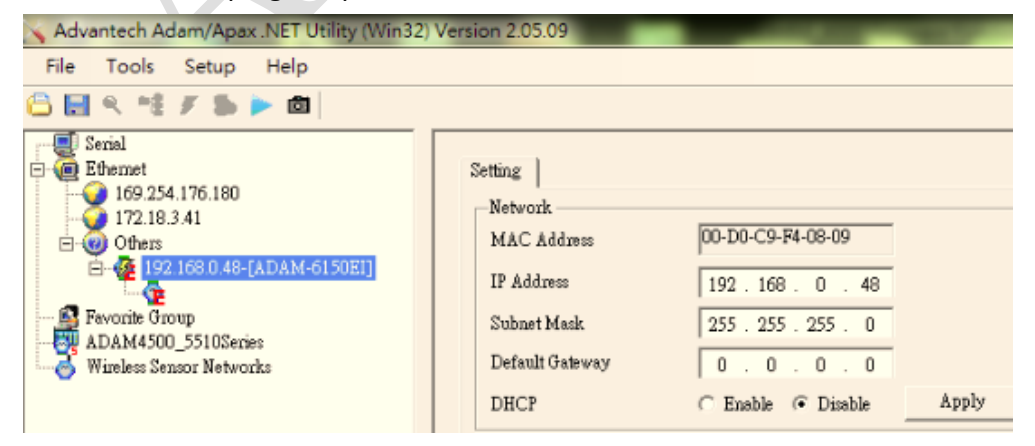

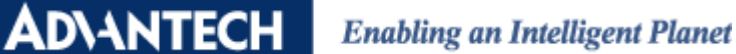

#### Network Configurator to Setup Network

1. Execute the Network Configurator from start menu

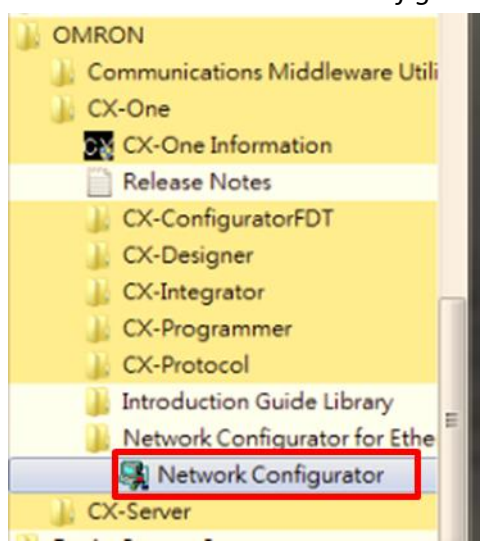

2. Click EDS file  $\rightarrow$  Click Install to install the EDS file and icon

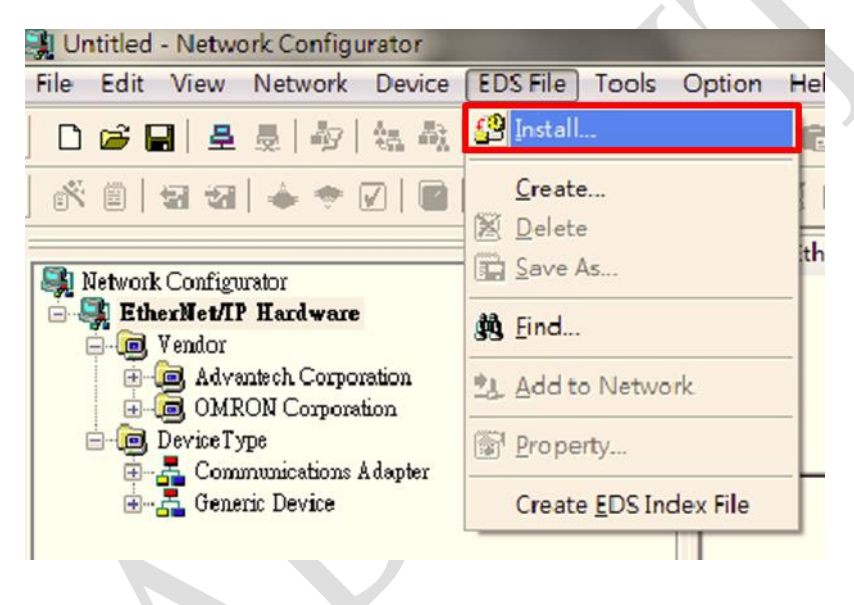

# AD\ANTECH Enabling an Intelligent Planet

3. Click **Network**→Click **Connect**, and then Omron PLC and ADAM-6150EI are found in the Netowrk→Click **OK**→select the existing Network EtherNet/IP\_1

| Untitled - Network Configurator                    |                        | and the second second s |        |
|----------------------------------------------------|------------------------|----------------------------------------------------------------------------------------------------|--------|
| ile Edit View Network Device EDS File Tools        | Option Help            |                                                                                                    |        |
|                                                    | % @ @ ×   E            | 11                                                                                                    |        |
|                                                    | ] 🗳 🖄 🖬 🛳              | <b>8</b>                                                                                                    |        |
| D Natural Confirmation                             | EtherNet/IP_1          |                                                                                                    |        |
|                                                    |                        | Select Connect Network Port                                                                                                    | ×      |
| Vendor     Advantech Corporation                   |                        | Select a network part that you would like to connect                                                                                                    |        |
| Generic Device                                     |                        | Browse                                                                                                    |        |
| Advantech - ADAM-6117E1                            | 0                      |                                                                                                    |        |
| Generation     Generation     Generation           |                        |                                                                                                    |        |
| Communications Adapter                             |                        |                                                                                                    |        |
|                                                    |                        |                                                                                                    |        |
|                                                    |                        |                                                                                                    |        |
|                                                    |                        |                                                                                                    |        |
|                                                    |                        |                                                                                                    |        |
|                                                    |                        |                                                                                                    |        |
|                                                    |                        | Durán Information                                                                                                    |        |
|                                                    |                        | Vendor ID : Product Name :                                                                                                    |        |
|                                                    | Usage of Device Bandwi | Device Type : Revision :                                                                                                    |        |
|                                                    | Detail                 | Refresh                                                                                                    | Option |
|                                                    | 1.2                    |                                                                                                    |        |
| Message Code Date Description                      | m                      | OK Cancel                                                                                                    |        |
| Select Connected Network                           | ×                      |                                                                                                    |        |
|                                                    |                        |                                                                                                    |        |
| Please select a network where the connected networ | k was supported.       |                                                                                                    |        |
| Target Network                                     |                        |                                                                                                    |        |
| Create new network.                                |                        |                                                                                                    |        |
| Use the existing network.                          |                        |                                                                                                    |        |
| EtherNet/IP 1                                      | -                      |                                                                                                    |        |
| TREMONT_1                                          | •                      |                                                                                                    |        |
|                                                    | 7                      |                                                                                                    |        |
| OK Cancel                                          |                        |                                                                                                    |        |
|                                                    |                        | =0                                                                                                    |        |
|                                                    |                        |                                                                                                    |        |
|                                                    |                        |                                                                                                    |        |
|                                                    |                        |                                                                                                    |        |
|                                                    |                        |                                                                                                    |        |
|                                                    |                        |                                                                                                    |        |
|                                                    |                        |                                                                                                    |        |
|                                                    |                        |                                                                                                    |        |

## AD\ANTECH

4. Click **Network→Upload→**Select Target Devices→Click **OK** 

| Target Device                              | ×                      |
|--------------------------------------------|------------------------|
| Address<br>V 192.168.0.2<br>V 192.168.0.48 |                        |
| Add Edit                                   | Delete Off-line Device |
| OK                                         | Cancel                 |

5. OMRON PLC and ADAM-6100El are shown on the Network

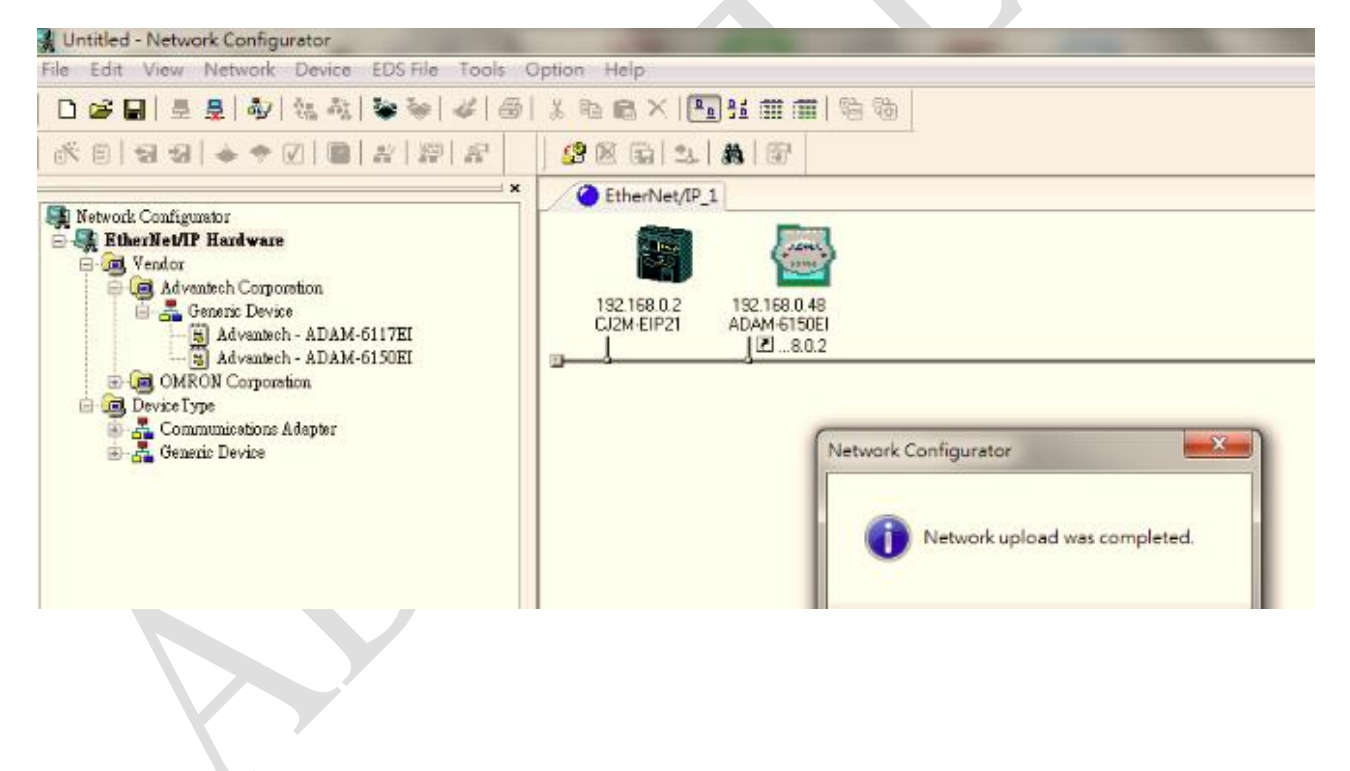

AD\ANTECH

## Enabling an Intelligent Planet

6. Double click the OMRON PLC item to configure the device  $\rightarrow$  select the ADAM-6100EI

| device→click                        | ı                                                                                                    |                                                           |                 |
|-------------------------------------|----------------------------------------------------------------------------------------------------|-----------------------------------------------------------|-----------------|
| Option Help                         | Edit Device Parameters : 192.168.0<br>Connections Tag Sets<br>Unregister Device List<br>Pr<br>100.0.72 Ur<br>192.168.0.48 AI | .2 CJ2M-EIP21<br>oduct Name<br>known Device<br>DAM-6150EI |                 |
| Usage of Device Bandwidth<br>Detail | Connections: 0/32 (O:0, T:0)<br>Register Device List<br>Product Name                                                         | 192.168.0.2 CJ2M-EIP21 Variable                           | Target Variable |

#### 7. Select device→click **New**

| onnections Tag Sets                           |                                                 |
|-----------------------------------------------|-------------------------------------------------|
| Unregister Device List                        |                                                 |
| 1                                             | Product Name                                    |
| 10.0.0.72                                     | Unknown Device                                  |
|                                               |                                                 |
| Connections : 0/32 (O<br>Register Device List | :0, T : 0 )                                     |
| Product Name                                  | 102 169 0 2 CI2M-FIP21 Variable Target Variable |
| 192.168.0.48 (#04                             | 8) ADAM-51                                      |
| 192.168.0.48 (#04)                            | 8) ADAM-61                                      |
| 192.168.0.48 (#04)                            | B) ADAM-61                                      |

# ADVANTECH Enabling an Intelligent Planet

 Configure the variable of the PLC inputs for ADAM-6100El Address 5000, Size: 2 Byte for Dl Address 5100, Size: 2 Byte for DO

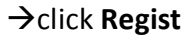

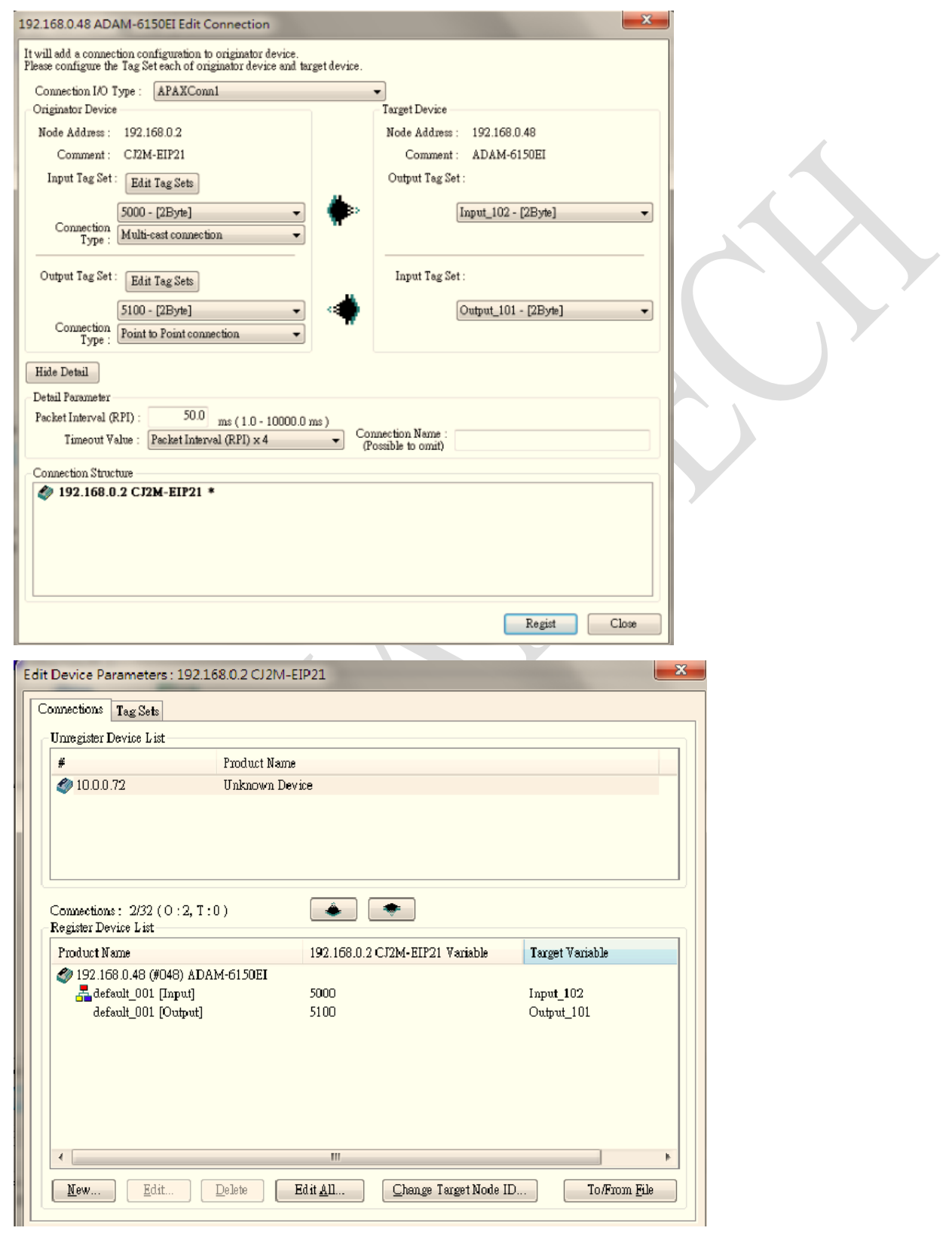

AD\ANTECH

#### **Enabling an Intelligent Planet**

9. Click Network→ Download

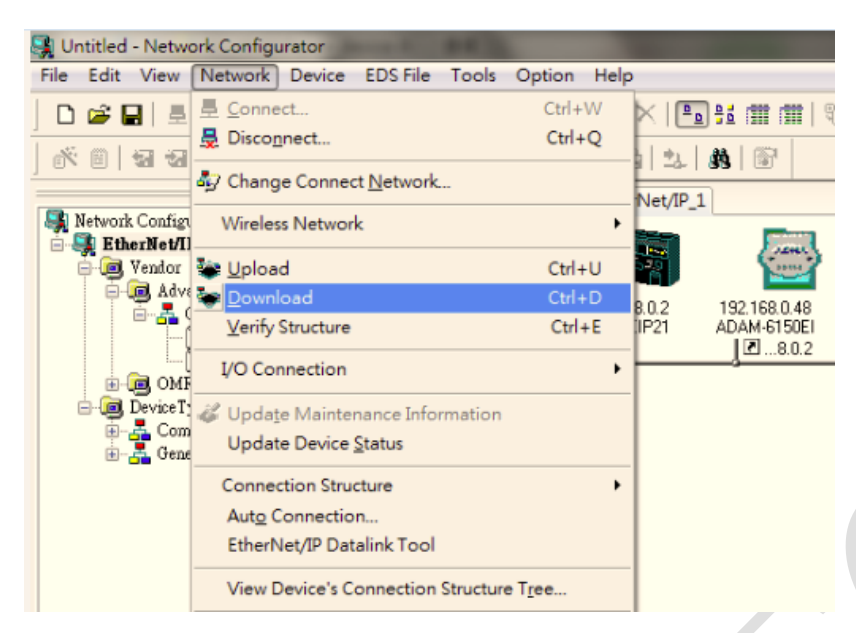

10. Network setup is completed

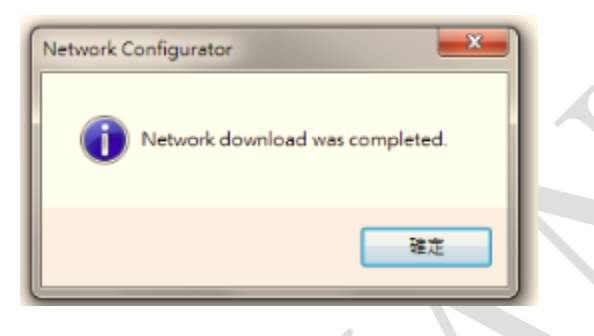

## CX-programmer to Test the Configuration

1. Open CX-programmer  $\rightarrow$  click **New** button  $\rightarrow$  click **setting** to choose the CPU type of PLC

| ■CX-Programmer<br>File Edit View Insert PLC Program Simulation Tools V<br>□ C C Q Q A A A A A A A A A A A A A A A A                                       | Mindow Help<br>認為 ① ? ? 』』 ▲ 読 * 3   5   5   1   1   1   2 2<br>リママ I                                                                                                    | <b>2</b><br>2 |
|----------------------------------------------------------------------------------------------------|----------------------------------------------------------------------------------------------------|---------------|
| Change PLC 3<br>Device Name<br>NewPLC1<br>Device Type<br>CJ2M Settings<br>EtherNet/IP<br>EtherNet/IP<br>Settings<br>Show all<br>Comment<br>OK Cancel Help | Device Type Settings [CJ2M]  General  CPU Type  CPU31  Total Program Area Size  5K [Step]  Read Only  Expension Memory  32K W [1 Bonks]  File Memory  None  Read Only  Timer / Clock  Image Installed  Make Default |               |

2. Click View→Windows→Click Watch to open the Watch Window

| File Edit View Insert PLC Program Simulation Tools                                                                                                    | Window Help                                                      |
|----------------------------------------------------------------------------------------------------|------------------------------------------------------------------|
| Symbols     Symbols       Symbols     Diagram       Alt+D       Mnemonics       Alt+M       Source       Source       Memory View                                                | 2011   ① ? N   ▲ 2 ▲   ●   ●   ●   ●   ●   ●   ●   ●   ●         |
| To Lower Layer Shift+F<br>To Upper Layer Shift+F                                                                                                    | n1.Section1 [Diagram]<br>NevProgram1]                            |
| Check usage including unused<br>Show Rung Annotation Lists Alt+A<br>Show Symbol Comments Alt+Y<br>Show Program/Section Comments Alt+O<br>Show in BungWrap<br>Multi-Interlock Map | ection[]                                                         |
| Monitoring Data Type<br>Toolbars<br>Windows<br>Status Bar<br>Function Key Guidance<br>Information Window<br>Ctrl+Shift+F                                                         | Workspace Alt+1<br>Output Alt+2<br>Watch Alt+3<br>Alt+3<br>Alt+4 |

## **ADVANTECH**

Enabling an Intelligent Planet

#### 3. Right click on watch window $\rightarrow$ click **Edit**

| NewPLC1.NewProgram1.Section1 [Diagram]                      |                                                                                                    |
|-------------------------------------------------------------|----------------------------------------------------------------------------------------------------|
| 0 [Program Name : NewProgram1]<br>[Section Name : Section1] | Set <u>V</u> alue<br>Set Value ( <u>B</u> inary)                                                                                         |
|                                                             | Edit<br>Register F <u>B</u> variables<br>☆ Cut<br>© Copy<br>© Paste<br>Delete<br>Insert row<br>Force<br>Set<br>↓<br>Differential Monitor |
| Name:                                                       | Watch Sheet                                                                                                    |
| 🛱 Watch Window                                              | View                                                                                                    |
| PLC N Name Address Data T FB Usa Value                      | <ul> <li>✓ Allow Docking</li> <li>Hide</li> <li>✓ Float In Main Window</li> </ul>                                                        |

4. Enter 5000 (PLC address of the inputs) in the Name or address column Enter 5100 (PLC address of the outputs) in the Name or address column The variables are listed in Watch Window

| Edit dialog         |                        | ×                 |
|---------------------|------------------------|-------------------|
| PLC:                | NewPLC1                | <b>v</b>          |
| Name or address:    | 5000                   | Browse            |
| Data Type / Format: | CHANNEL (Hex,Channel)  | •                 |
|                     |                        | OK Cancel         |
|                     | -                      |                   |
| Name:               |                        | Address or Value: |
| 🛤 Watch Window      |                        |                   |
| PLC N Name A        | ddress Data T FB Usa V | /alue Value( Comm |

| PLC N   | Name | Address | Data T | FB Usa | Value | Value( | Comm |
|---------|------|---------|--------|--------|-------|--------|------|
| NewPLC1 |      | 5000    | CHAN   |        |       |        |      |
| NewPLC1 |      | 5100    | CHAN   |        |       |        |      |
|         |      |         |        |        |       |        |      |
|         |      |         |        |        |       |        |      |

## Enabling an Intelligent Planet

5. Click **PLC**→ Work online

**AD\ANTECH** 

| <u>F</u> ile | <u>E</u> dit | <u>V</u> iew | Insert        | (PL <u>C</u> )        | <u>P</u> rogram     | Simulation | <u>T</u> ools | <u>W</u> indow |
|--------------|--------------|--------------|---------------|-----------------------|---------------------|------------|---------------|----------------|
|              | 🖻 🖬          | 1 🗗          |               | <u>&amp;</u> <u>w</u> | <u>/</u> ork Online |            | C             | trl+W          |
|              | or o         |              | <u>ි</u> සු ල | A                     | uto O <u>n</u> line |            |               | ►              |
|              | <i>2</i> 0   |              |               | 0                     | perating M          | ode        |               | F              |
|              |              | ਸ ਸ਼ਾਮ ਮ     | J (197        |                       |                     |            |               |                |

6. Bit values will display status of ADAM-6100EI series in watch window

| .C N   | Name | Address | Data T | FB Usa | Value    | Value(Binary)       | Comm |
|--------|------|---------|--------|--------|----------|---------------------|------|
| ewPLC1 |      | 5000    | CHAN   |        | 0004 Hex | 0000 0000 0000 0100 |      |
| ewPLC1 |      | 5100    | CHAN   |        | 0001 Hex | 0000 0000 0000 0001 |      |
|        |      |         |        |        |          |                     |      |
|        |      |         |        |        |          |                     |      |
|        |      |         |        |        |          |                     |      |
|        |      |         |        |        |          |                     |      |
|        |      |         |        |        |          |                     |      |
|        |      |         |        |        |          |                     |      |
|        |      |         |        |        |          |                     |      |
|        |      |         |        |        |          |                     |      |
|        |      |         |        |        |          |                     |      |
|        |      |         |        |        |          |                     |      |
|        |      |         | ~      |        |          |                     |      |
|        |      |         | 1      |        |          |                     |      |
|        |      |         | 1      |        |          |                     |      |
|        |      |         | 1      | P      |          |                     |      |
|        |      |         |        | P      |          |                     |      |
|        |      |         |        |        |          |                     |      |
|        |      |         |        |        |          |                     |      |
|        |      |         |        |        |          |                     |      |